## 步骤一:

对于新入职的老师学生,首次登录需先点击"立即激活",打 开 https://auth.bupt.edu.cn/authserver/login , 电脑端和移动端均可 操作:

| 密码登录   | 扫码登录 | 短信登录 | 14:59                         | ull 🕈 🚱                                     |
|--------|------|------|-------------------------------|---------------------------------------------|
| 请输入学工号 |      |      | シリオ京都電大学                      |                                             |
| 请输入密码  | 账号登录 |      | 统一身                           | 份认证                                         |
| 立即激活 重 | 置密码  | 帮助中心 | 学工号 请输入学工号                    |                                             |
|        |      |      | 密码 请输入密码                      |                                             |
|        |      |      | 用短信验证码登录                      |                                             |
|        |      |      | 账号                            | 登录                                          |
|        |      |      | 立即<br>温馨提示:用户名为"职工号<br>密码错误,请 | 激适<br>- / 学号"。若忘记密码或提示<br>点击" <u>重置密码</u> " |
|        |      |      | 大小 🔒 auth.bu                  | ipt.edu.cn さ                                |
|        |      |      | < > ć                         | o m o                                       |

a.电脑端页面: b.移动端页面:

# 步骤二:

正确输入学工号、证件类型和证件号,点击"开始注册"。

|   | * 学工号:  | 请输入学工号 |
|---|---------|--------|
|   |         | 请输入学工号 |
| * | 居民身份证 🗸 | 请输入证件号 |
|   |         | 请输入证件号 |
|   |         |        |
|   |         | 开始注册   |

步骤三:

使用手机微信扫描二维码(移动端操作以上步骤无需扫码),打 开人脸识别页面,点击"开始识别"进行人脸识别,识别通过后 PC 页面自动跳转至下一步。

(注: iPhone 使用微信打卡后跳转至 Safari 浏览器,允许摄像头请求; 安卓手机使用微信访问,需允许微信使用摄像头。)

若以上信息无误 请用手机微信扫描下方二维码 进行人脸验证

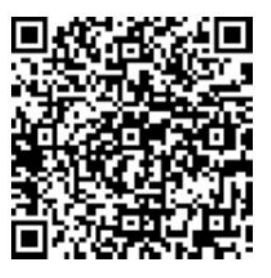

步骤四:

扫脸通过后,需补充完整密码、手机号、邮箱信息。

| 账号:     | 20122212626                                |  |  |
|---------|--------------------------------------------|--|--|
| *密码:    | 请输入密码                                      |  |  |
|         | 勇 中 强 强<br>察码长度在6~20位之间,目必须包含大写字母、小写字母、数字。 |  |  |
|         |                                            |  |  |
| *确认密码:  | 请再次输入密码                                    |  |  |
| * 邮箱:   | 请输入邮箱                                      |  |  |
| *邮件验证码: | 验证码                                        |  |  |
| 手机号:    | 请输入手机号                                     |  |  |
|         |                                            |  |  |
|         | 完成注册                                       |  |  |
|         |                                            |  |  |

## 步骤五:

点击"完成注册",完成即可前往登录页面进行登录。

## 常见问题:

#### 一、激活账号时,人脸识别手机上不显示人脸画面怎么办?

安卓手机: PC 端激活账号或密码重置时可使用微信扫描网页上的二维码打开页面; 手机端微信 app 打开 http://auth.bupt.edu.cn/authserver/login, 点击相应按钮进行操作,若仍然无法解决,请按以下步骤检查手机设置:

- (1) 在系统设置中为微信设置相机访问权限;
- (2) 微信请求摄像头权限时点击允许;

(3) 使用微信文点击链接 http://debugmm.qq.com/?forcex5=true

以上步骤也可在人脸识别页面下方的"无法调起摄像头?点击这里进行问题排查"链接中找到。

iPhone: PC 端可使用微信扫描网页上的二维码打开页面,根据提示点击右上方的"…",然后点击"在 Safari 中打开";手机端可使用 Safari 访问网址: http://auth.bupt.edu.cn/authserver/login,点击相应按钮进行操作,若仍然无法解决,请检查以下设置:

(1)访问设置,上滑找到"Safari浏览器",点击进入后上滑找到"相机",选择"允许"。

#### 二、人脸识别总是失败

人脸识别失败的可能原因有多种:

(1)调整好光线,避免光线过强或者过暗,留心拍摄角度问题,避免反射的光 斑,尽可能保持水平正面拍摄,照片不能"糊"。

- (2) 大面积的刘海、帽子或者眼镜等物品遮挡都有可能导致识别失败。
- (3) 人脸识别时默认开启活体检测,使用照片和视频代替本人刷脸无法成功。
- (4) 如果以上问题都避免仍然无法识别成功,请联系管理员。

### 三、立即激活时输入了个人信息,但是却无法注册?

这可能有以下两种情况:

- (1) 个人信息还没有进入统一身份认证平台;
- (2) 个人信息已经进入注册系统,但是信息不完整或者有错误。
- 两种情况下,可以按照网站上提供的电话与维护人员联系解决问题。